### Nutzung von Moodle mit der Moodle-App

#### Anmeldung auf der Lernplattform der Clemens-Brentano-/Overberg Realschule plus Koblenz

1. Du erhältst von deiner Lehrerin/deinem Lehrer einen Benutzernamen und ein Kennwort Beispiel:

Anmeldename: mustmax01 Kennwort: 20Abcde!

2. Du öffnest auf dem Handy den Playstore/Appstore

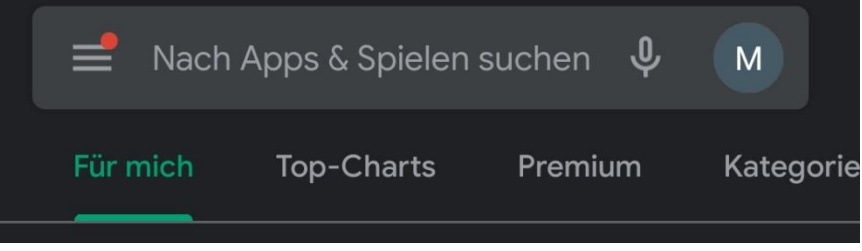

3. Nun gibst du den Suchbegriff moodle ein

| ÷ | moodle | × |
|---|--------|---|
| Ð | moodle |   |
| m | Moodle |   |

4. Du installierst die offizielle App des Herstellers moodle Pty Ltd.

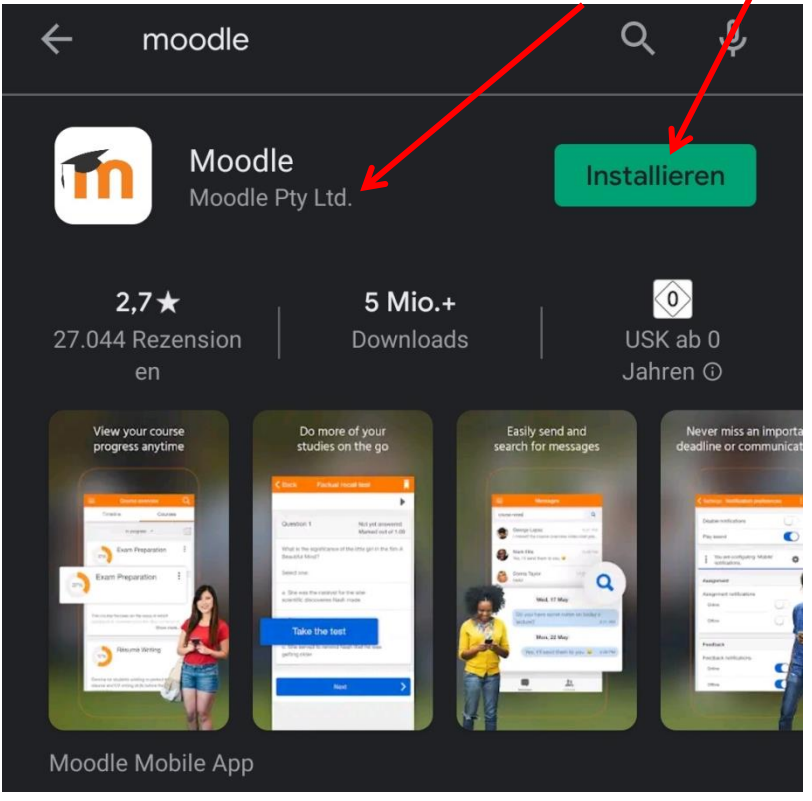

Hier noch einmal die beiden Varianten für Apple/IOS als auch für Android.Ladet euch die App aus dem App-Store oder Google Playstore herunter, Suchbegriff:Moodle

IOS

| op Store-Vorschau                           | 1           |                                                                                                    |          |                                                                                                    |                                                                                                    |   |                                                                                                    |                                                                                                    |                                                                                                  |
|---------------------------------------------|-------------|----------------------------------------------------------------------------------------------------|----------|----------------------------------------------------------------------------------------------------|----------------------------------------------------------------------------------------------------|---|----------------------------------------------------------------------------------------------------|----------------------------------------------------------------------------------------------------|--------------------------------------------------------------------------------------------------|
| 1                                           | N<br>N<br>G | Moodle (4+)<br>Moodle Pty Ltd<br>Ir. 3 in Bildung                                                                                                    | gen      |                                                                                                    |                                                                                                    |   |                                                                                                    |                                                                                                    |                                                                                                  |
|                                             |             |                                                                                                    |          |                                                                                                    |                                                                                                    |   |                                                                                                    |                                                                                                    |                                                                                                  |
| reenshots iPhone                            | iPad        | 1:32                                                                                                    | *        | 1:32                                                                                                    | *                                                                                                    |   | 1:33                                                                                                    | 111                                                                                                    | ÷1                                                                                               |
|                                             | Q <         |                                                                                                    | 1442     | Kerk Back Grades                                                                                                    |                                                                                                    |   | Kenter Back Factual recal                                                                                                    |                                                                                                    |                                                                                                  |
| Site home Dashboard                         |             | Centents Participants                                                                                                    | Grades > | Digital Literacy                                                                                                    |                                                                                                    | > |                                                                                                    |                                                                                                    |                                                                                                  |
| se overview                                 |             | All sections                                                                                                    |          | Psychology in Cinema                                                                                                    | 87.00                                                                                                    |   |                                                                                                    | Not yet anno                                                                                                    |                                                                                                  |
|                                             |             |                                                                                                    |          | The Impressionists                                                                                                    |                                                                                                    |   | Question 1                                                                                                    | Marked out                                                                                                    | et:                                                                                              |
|                                             |             |                                                                                                    | 37%      | Columnation Column                                                                                                    |                                                                                                    |   | What is the significance of the lit<br>Beautiful Minor?                                                                                                    | ttle girl in the film                                                                                                    | ιA.                                                                                              |
|                                             |             |                                                                                                    |          | Colorating Colores                                                                                                    | 97.33                                                                                                    |   | Colorad annual                                                                                                    |                                                                                                    |                                                                                                  |
|                                             | C.          | urse welcome                                                                                                    |          | History: Russia in Revolution                                                                                                    | 97.33                                                                                                    |   | Select one:                                                                                                    |                                                                                                    |                                                                                                  |
|                                             |             | urse welcome                                                                                                    | Selus.   | History: Russia in Revolution World of Water                                                                                                    | 97.33                                                                                                    |   | Select one:<br>a. She served to remind Nosh the<br>older                                                                                                    | at he was getting                                                                                                    | 1                                                                                                |
| opres                                       | Co          | Aurse welcome                                                                                                    | <i></i>  | History: Russia in Revolution<br>World of Water<br>Junior Geography: Where's Matt?                                                                                                    | 97.33                                                                                                    |   | Select one:<br>a. She served to remain Nash the<br>older<br>b. She was the key to Nash realing                                                                                                    | at he was getting                                                                                                    | 1                                                                                                |
| Opensi                                      |             | surse welcome                                                                                                    |          | History: Russia in Revolution<br>World of Water<br>Junior Geography: Where's Matt?<br>English: The Lake Poets                                                                                                    | 97.33<br>78.18                                                                                                    |   | before tone:<br>a. She served to remind high the<br>other<br>b. She was the key to Nash realing<br>he saw were not real                                                                                                    | at he was getting                                                                                                    |                                                                                                  |
| spress                                      |             |                                                                                                    |          | History: Russia in Revolution<br>History: Russia in Revolution<br>Warld of Water<br>Junior Geography: Where's Matt?<br>English: The Lake Poets<br>Mystère à Hyères                                                                                                    | 97.33                                                                                                    |   | Select one:     a. She served to remind Hash the     other     b. She was the key to Nash realin he saw were not real     c. She was the catalyst for the la     discoveries Nash made.                                                                                                    | at he was getting<br>sing the people<br>der scientific                                                                   |                                                                                                  |
| ebrating Cultures                           | 27% Co      | suria welcone                                                                                                    |          | History: Russia in Revolution<br>History: Russia in Revolution<br>Junio: Geography: Where's Matt?<br>English: The Lake Poets<br>Mysthre & Hybres<br>Moodle and Mountaineering                                                                                                    | 97.33                                                                                                    |   | Select one:     Select one:                                                                                                    | at he was getting<br>sing the people<br>fter scientific                                                                  | (                                                                                                |
| straing Culues                              | 27%         | stage from your future                                                                                                    |          | United by Cutot of<br>History: Russia in Revolution<br>World of Vaster<br>Junior Geography: When's Matt?<br>English: The Lake Posts<br>Motodia and Mountaineering<br>Types of Sport                                                                                                    | 97.33                                                                                                    |   | Select one:<br>a. She served to remine Nash the<br>other<br>b. She was the key to Nash reals<br>he saw were not real<br>c. She was the catalyst for the la<br>discoveries Nash made.<br>Question 2                                                                                                    | at he was getting<br>sing the people<br>ner scientific<br>Not yet array<br>Marked out                                    | )<br>)<br>)<br>)<br>)<br>)<br>)<br>)<br>)<br>)<br>)<br>)<br>)<br>)<br>)<br>)<br>)<br>)<br>)      |
| Healing Culture                             | <br>275     | Norte webcome<br>Annual of the second second sec                                                                                                    |          | United and Look of the<br>History Real in the Houstoon<br>United and Water<br>Junior Geography Where's Matt?<br>English: The Lake Rosts<br>Myother & Hybres<br>Moode and Mountaineering<br>Types of Sport<br>Revision: Chemistry                                                                                                    | 97.33<br>-<br>78.18<br>-<br>-<br>-<br>-<br>-<br>-<br>-<br>-<br>-<br>-<br>-<br>-<br>-<br>-<br>-<br>-<br>-<br>-<br>- |   | Select one:<br>a. See served to remaind leash the<br>observed to remaind leash the<br>b. See was the catalogs for the la<br>discoverses Nash made.<br>Question 2<br>Match the quotes to the people to                                                                                                    | at he was getting<br>sing the people<br>der scientific<br>Not yet anno<br>Marked out :                                   | )<br>)<br>)<br>)<br>)<br>)<br>)<br>)<br>)                                                        |
| atraing Cubes                               | 27%         | Instances                                                                                                    |          | Centerative Country<br>Westerny: Reside in Revolution<br>Wester of Water<br>Junior Geography: Where's Match<br>English: The Lake Neers<br>Modella and Mandaneering<br>Types of Sport<br>Revision: Chronistry<br>Junior Mattematics                                                                                                    | 97.33<br>-<br>78.18<br>-<br>-<br>-<br>-<br>-<br>-<br>-<br>-<br>-<br>-                                              |   | Select one:    Select one:   Select and  Select and  S                                                                                                    | at he was getting<br>sing the people<br>ther scientific<br>Not yet ensy<br>Marked sour<br>Marked them:<br>Choos          | (<br>(<br>(<br>veri<br>of)                                                                       |
| etering Culture                             | 27%         | Arsta Netions                                                                                                    |          | Centerative Quantum Set<br>Marchard and Manager Annotation<br>Variat of Valane<br>Autors Geographics Waver's Matt?<br>English: The Lake Peets<br>Models and Manatainening<br>Types of Sport<br>Annotation: Chemistry<br>Autor Mathematics                                                                                                    | 97.33<br>-<br>76.18<br>-<br>-<br>-<br>-<br>-<br>-<br>-<br>-<br>-<br>-<br>-                                         |   | Select one:<br>a. Beasevels neuroid status to<br>about the sense of the sense of the sense<br>b. She vas the key to Nath reals<br>be sense were not real<br>c. She vas the catignt for the tag<br>discoveries Nath made.<br>Question 2<br>Match the quotes to the people<br>Match made to the people<br>Match made to the people                                                                                                    | at he was getting<br>sing the people<br>der scientific<br>Not yet anny<br>Marked out<br>Marked out<br>Choos              | (<br>(<br>(<br>(<br>(<br>(<br>(<br>(<br>(<br>(<br>(<br>(<br>(<br>(<br>(<br>(<br>(<br>(<br>(      |
| abaling Cabus<br>abaling Cabus<br>Bil Linny |             | Anse sectors  Anse sectors  An |          | Centerrary Country World of Water Austic Grogoraphy Water's Matt? English: Tac Lais Poets Mysters A Hybers Mysters A Hybers Mysters of Sport Revision: Chemistry Junit Mathematics                                                                                                    | 97.33<br>-<br>78.18<br>-<br>-<br>-<br>-<br>-<br>-<br>-<br>-<br>-<br>-<br>-<br>-<br>-<br>-<br>-<br>-<br>-<br>-<br>- |   | Select one:<br>a Clearswells rewrited least the<br>clear.<br>b. Bow exists the key to Nash needs<br>the same wave rewrited<br>the same wave rewrited<br>the same wave rewrited<br>the same wave rewrited<br>the same wave rewrited<br>the same wave rewrited<br>the same wave rewrited<br>the same wave rewrited<br>the same wave rewrited<br>the same wave rewrited<br>the same wave rewrited<br>the same the same the same the<br>the same wave rewrited<br>the same the same the same the<br>same same same same<br>the same same same same<br>the same same same<br>the same same same<br>the same same same<br>the same same same<br>the same same same<br>the same same same<br>the same same same<br>the same same same<br>the same same same<br>the same same<br>the same same same<br>the same same same<br>the same same<br>the same same same<br>the same same same<br>the same same<br>the same same<br>the same same<br>the same<br>the same same<br>the same<br>the same<br>the same same<br>the same<br>the | at he was getting<br>sing the people<br>ter scientific<br>Not yet array<br>Matried dur.<br>Choos<br>Choos                | (<br>(<br>(<br>(<br>(<br>(<br>(<br>)<br>(<br>)<br>(<br>)<br>(<br>)<br>(<br>)<br>(<br>)<br>(<br>) |
| pages                                       | 275 Co      | Anse sections                                                                                                    |          | Centerative Quantum Service Constraints of Service Automatic Constraints of Service Constraints of Service Constraints of Service Constraints of Service Constraints of Service Constraints of Service Constraints of Service Constraints Service Constraints Service Cons | 97.33<br>-<br>78.18<br>-<br>-<br>-<br>-<br>-<br>-<br>-<br>-<br>-<br>-<br>-<br>-<br>-<br>-<br>-<br>-<br>-<br>-<br>- |   | Select one:                                                                                                    | at he was getting<br>sing the people<br>ter scientific<br>Not yet anny<br>Not yet anny<br>Not yet anny<br>Choos<br>Choos | se                                                                                               |

Android

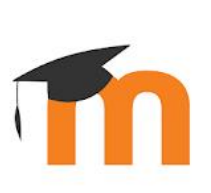

# Moodle

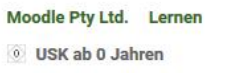

Zur Wunschliste hinzufügen

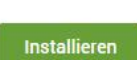

\*\*\*\* 26.487 🚨

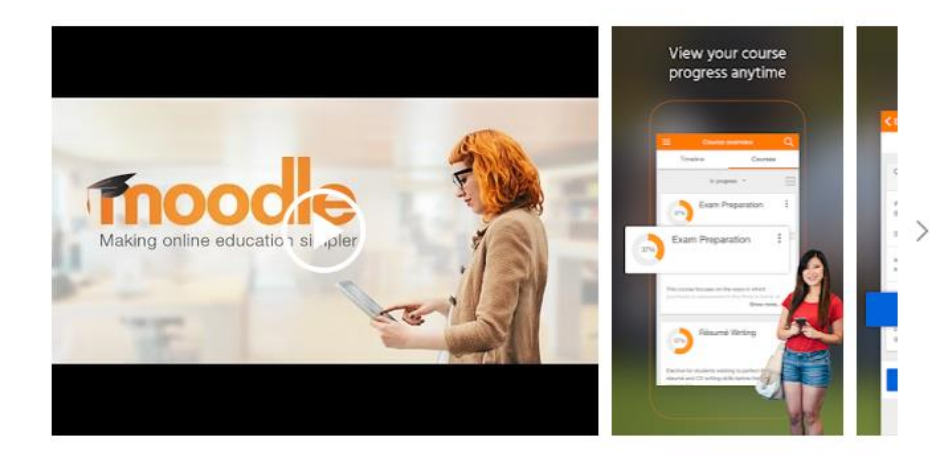

5. Jetzt öffnest du die App 💊

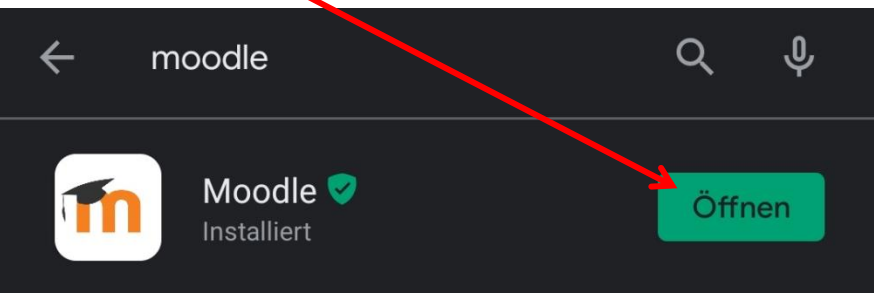

 Nach dem Aufrufen der App verlangt diese App eine URL, also die Webadresse unserer Moodle-Plattform.

| Zu Moodle verbinden                                             | ¢° |
|-----------------------------------------------------------------|----|
| URL der Website<br>https://campus.example.edu                   |    |
| VERBINDEN                                                       |    |
| Need help?                                                      |    |
| Dort tragt ihr <u>https://lms.bildung-rp.de/rsclemens/</u> ein. |    |
| moødle                                                          |    |
| URL der Website                                                 |    |
| https://lms.bildung-rp.de/rsclemens/                            | _  |
| VERBINDEN                                                       |    |

7. Du gibst deinen Anmeldenamen und dein Kennwort ein

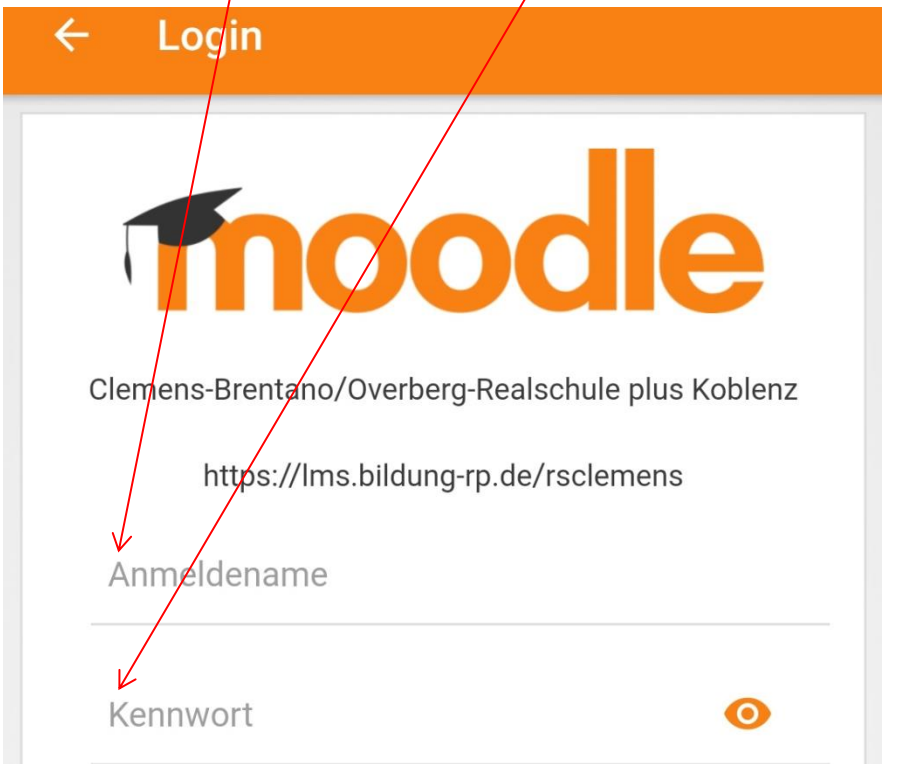

und klickst auf Anmelden

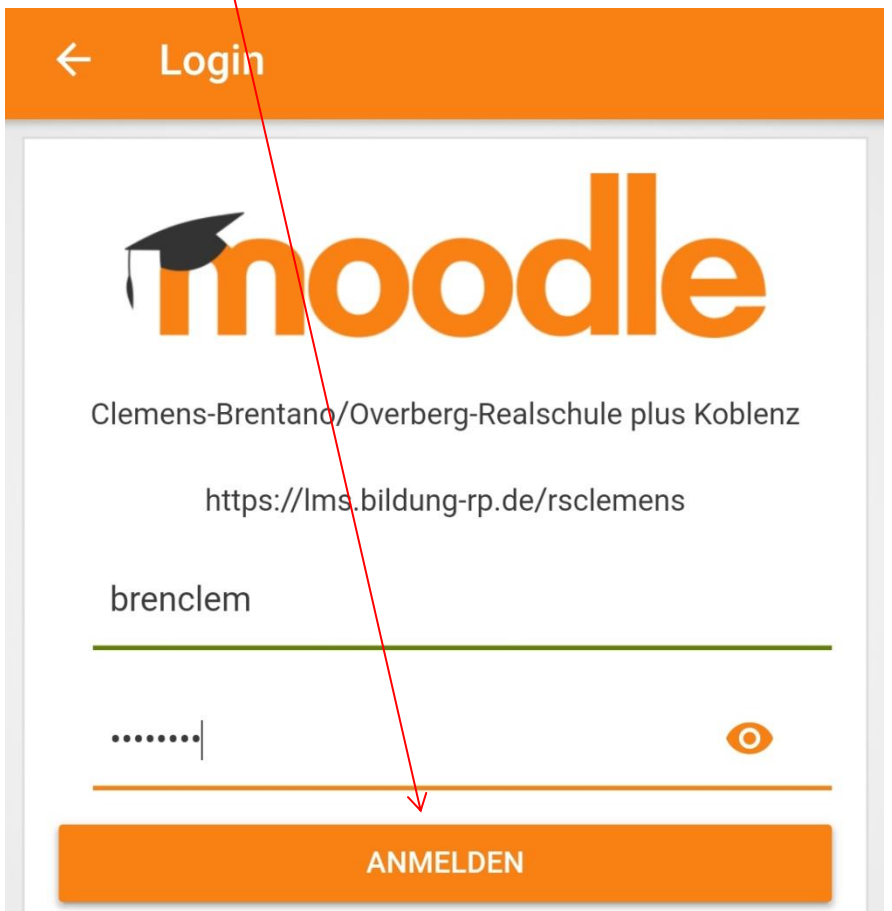

8. Danach gelangst du auf die Seite zur Passwortänderung

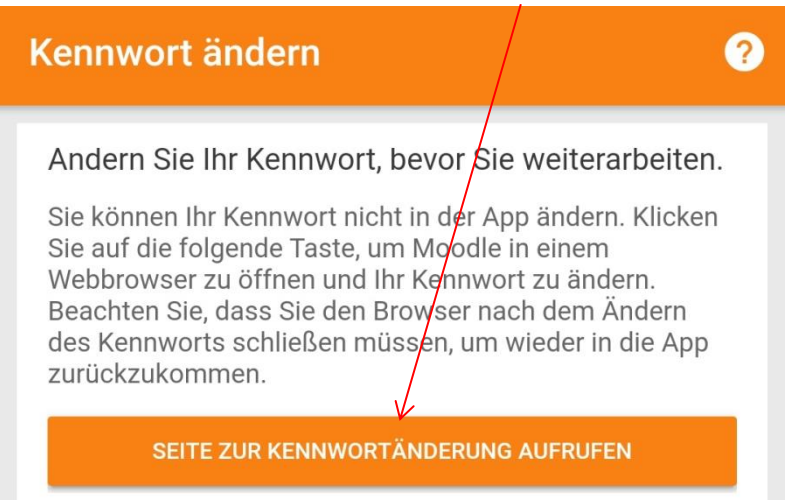

Dort gibt's du deinen Anmeldenamen ein und danach einmal das alte Kennwort und dann 2, Mal dein eigenes, neues Kennwort, das du dir selbst *ä*berlegst.

| $\langle \rangle$ | hitps://lms.bildurg-rp.de/useradm                                                                                        |
|-------------------|----------------------------------------------------------------------------------------------------|
| Will<br>Mod       | kommen zur Benutzerverwaltung -<br>odle@RLP                                                                              |
| Ken               | nwort Änderungsformular<br>neldename:                                                                                    |
| Alte              | Anmeldename                                                                                                    |
| Neu               | Altes Kennwort                                                                                                    |
| 9                 | Neues Kennwort                                                                                                    |
| Das<br>min<br>Son | Kennwort muss mindestens 8 Zeichen lang sein, davon<br>destens 1 Groß- und 1 Kleinbuchstabe, 1 Zahl und 1<br>derzeichen. |
| Des               | Bestätigung neues Kennwort                                                                                               |
| Ä                 | ndern                                                                                                    |

Das neue Kennwort muss mindestens 8 Zeichen lang sein, davon mindestens 1 Groß- und 1 Kleinbuchstabe, 1 Zahl und 1 Sonderzeichen. Dann klickst du auf Ändern!

9. Du erhältst folgende Meldung und bestätigst mit einem Klick auf "Alles in Ordnung"

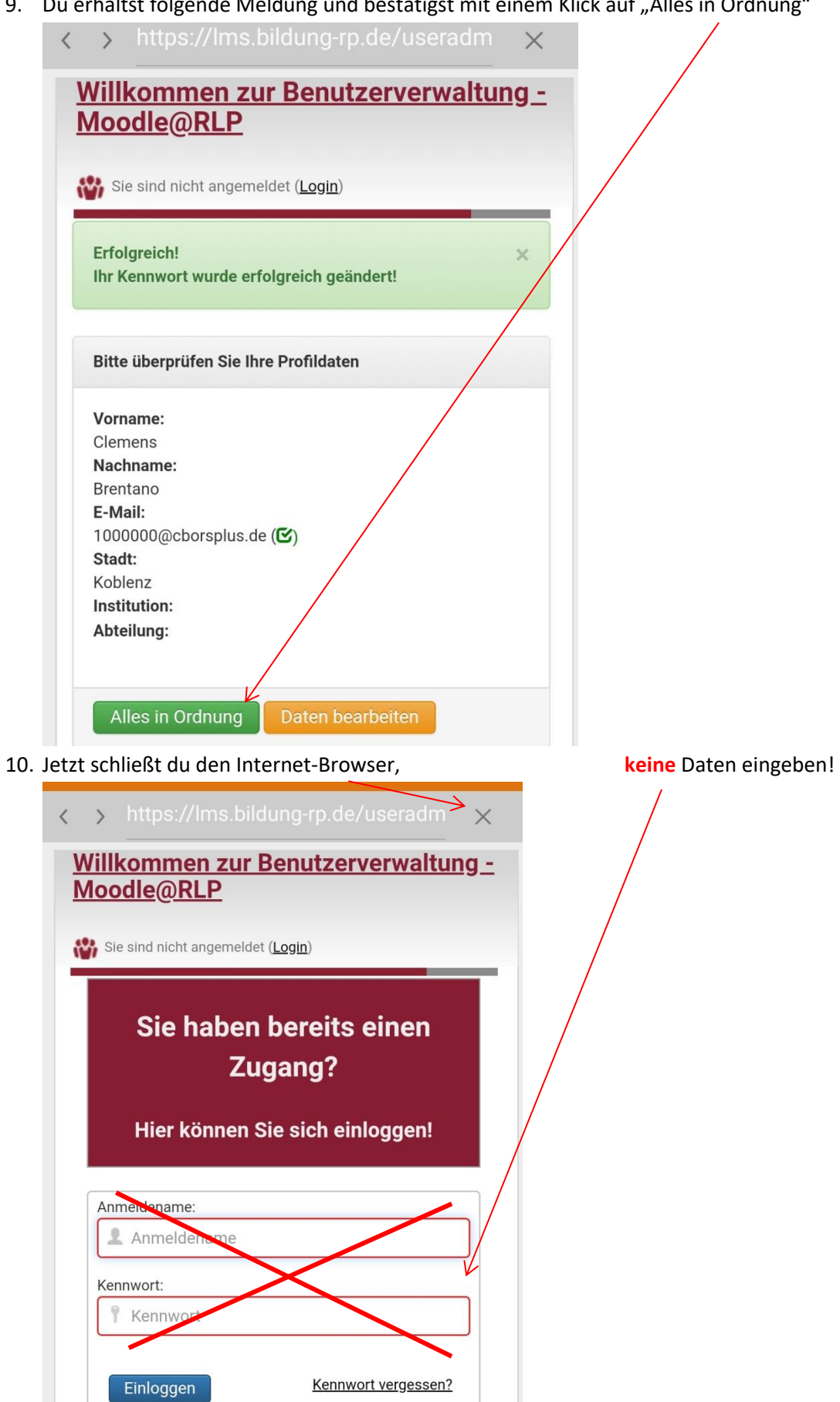

11. Jetzt gelangst du zurück zur App und klickst auf den Button "Neu verbinden"

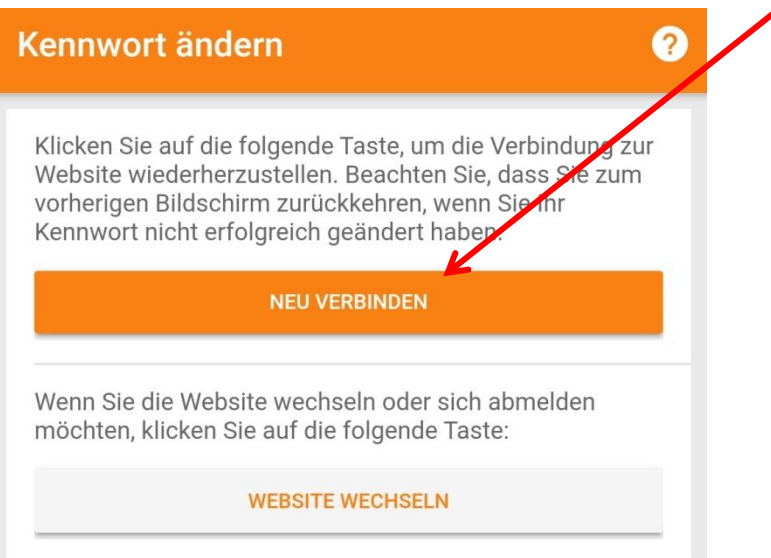

12. Falls du das erste Mal auf Moodle bist, musst du die Datenschutzbestimmungen bestätigen. Schließe nun die Fehlermeldung auf Grund der fehlenden Bestätigung mit QK

| Datenschutzinfos                                                                                                    |          |
|----------------------------------------------------------------------------------------------------|----------|
| Lesen Sie diese Datenschutzinfos sorgfältig. Sie müssen<br>zustimmen, um die Website nutzen zu können. Stimmen Sie<br>zu? |          |
| URL zu den Datenschutzinfos                                                                                               |          |
| ICH HABE DEN TEXT GELESEN UND STIMME IHM ZU                                                                               | <b>7</b> |
| ABBRECHEN                                                                                                    |          |
|                                                                                                    |          |
| Fehler                                                                                                    |          |
| Die Zustimmungserklärung wurde<br>nicht bestätigt.<br>OK                                                                  |          |
|                                                                                                    |          |

13. Falls du das erste Mal auf Moodle bist, liest du dir bitte mit deinen Eltern die Hinweise zu den Datenschutzbestimmungen und Nutzungsbedingungen durch. Bitte hier klicken

https://lernenonline.bildung-rp.de/fileadmin/user\_upload/lernenonline.bildungrp.de/Textdokumente/Datenschutzerklaerung\_und\_Nutzungsbedingungen/Datenschutzerkla erung\_und\_Nutzungsbedingungen\_2018-09-14.pdf

|                                                           | Thoodle@RLP                                                                                                    |
|-----------------------------------------------------------|----------------------------------------------------------------------------------------------------|
| Tei                                                       | I – Datenschutzerklärung für die Lernplattform moodle@rlp                                                                                                    |
| Sta                                                       | nd: 14.09.2018                                                                                                    |
| 0. V                                                      | orwort und Einwilligung                                                                                                    |
| Für<br>date<br>umg<br>auto<br>Dies<br>Erhi<br>Vera<br>Rec | die Lernplattform moodle@rip unter der URL Ims.bildung-rp.de geiten die<br>nschutzrechtlichen Regelungen der EU-Datenschutzgrundverordnung (EU-DSGVO),<br>esetzt und konkretisiert durch das Landesdenschutzgesetz (LDSG), die die<br>imatische Verarbeitung personenbezogener Daten beinhalten.<br>se verlangen die eingehende Information der Betorffenen über Art und Umfang der<br>beung ihrer personenbezogenen Daten und die Art und Weise ihrer weiteren<br>arbeitung. Sie finden in dieser Datenschutzerklärung zudem Hinweise zu Ihren<br>hten und zu den Ansprechpartnern. |
| Mit<br>Date<br>Nut<br>zust                                | der Nutzung der Lernplattform erklären Sie, dass Sie 16 Jahre oder älter sind und der<br>anschutzerklärung zustimmen. Für das Einholen der Einverständniserklärungen von<br>zerinnen und Nutzern unter 16 Jahren ist die jeweilige Schule / Bildungseinrichtung<br>ändig, die eigenständig über die Nutzung von moodle@rip entscheidet.                                                                                                    |
| 1. Z                                                      | weck und Umfang der der Datenerhebung                                                                                                    |
| 1.1.                                                      | Zweck der Datenerhebung                                                                                                    |
| Die<br>schi<br>Unti                                       | Lemplattform wird genutzt für die Fort- und Weiterbildung von Lehrkräften, den<br>ulischen Unterricht sowie zum Austausch und zur Unterstützung der Schul- und<br>srrichtsorganisation.                                                                                                    |
| 1.2.                                                      | Umfang der Verarbeitung personenbezogener Daten                                                                                                    |

Oder auf dem auf dem nächsten Bildschirm der App aufrufen

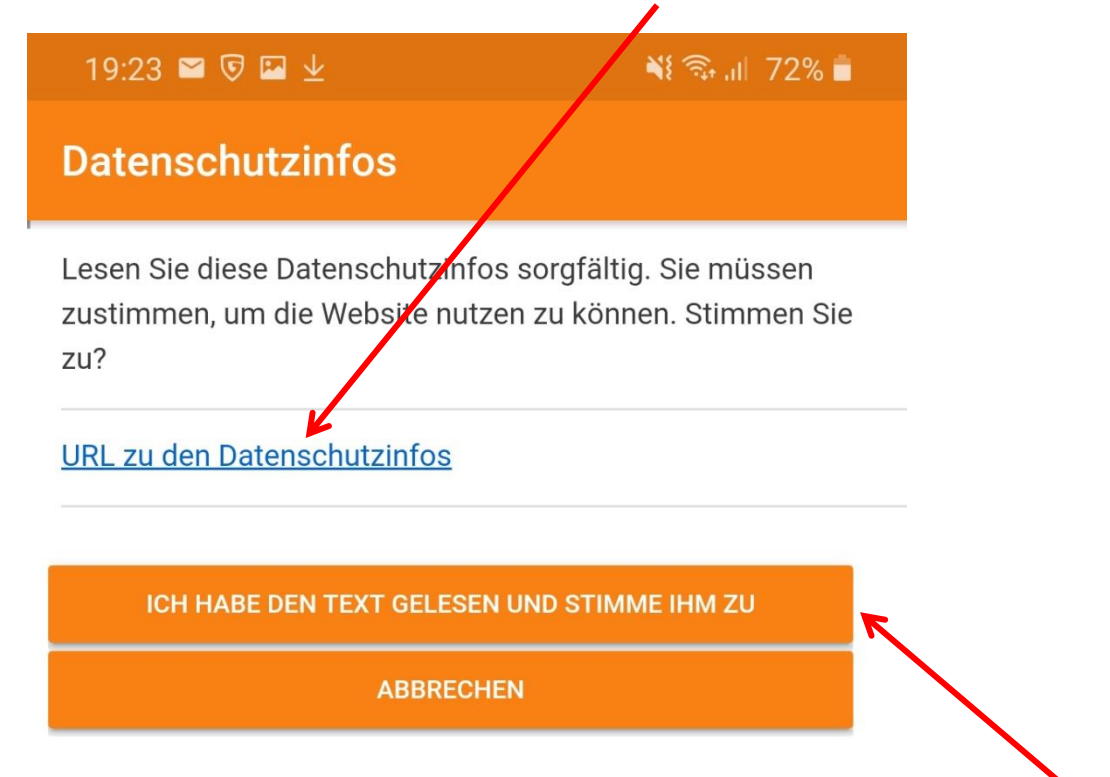

und danach bestätigen, dass du die Datenschutzbestimmungen gelesen hast, u. zustimmen!

14. Nun befindest du dich auf der Moodle-Plattform der Schule und siehst deine Hauptübersicht

| Clemens-Brentano/0      | verberg-Rea | ٩ | : |
|-------------------------|-------------|---|---|
| Startseite              | Dashboard   |   |   |
| Kursübersicht           |             |   | : |
| Laufende                |             |   | • |
|                         |             |   |   |
|                         |             |   |   |
|                         |             |   |   |
| 10_TuN_Rf               |             |   |   |
| Meine Dateien           |             |   |   |
| Letzte Badges           |             |   |   |
| Sie haben keine Badges. |             |   |   |
| Kalender                |             |   |   |
| Aktuelle Termine        |             |   | > |
| ب 🖬 🖒                   | • •         |   |   |

15. Wenn du eine die virtuelle Emailadresse, die du von deinem Lehrer bekommen hast, nicht ändern möchtest, bist du mit der Einrichtung deines Moodle-Zugangs fertig! <sup>(2)</sup>

#### Wenn du deine eigene Emailadresse benutzt, bitte unbedingt weiterlesen!!!!

16. Um den Zugriff auf die Emailadresse nur privilegierten Personen, also den Trainern/Trainerinnen, sprich deinen Lehrerinnen und die Einstellungen im Profil anpassen. Andere Teilnehmer, also deine Mitschülerinnen und Mitschüler können dann die Emailadresse nicht sehen. Hierzu muss man das Profil bearbeiten. Klicke dazu auf die Einstellungen der App 17. Wähle hier den Eintrag "Website im Browser" wechseln

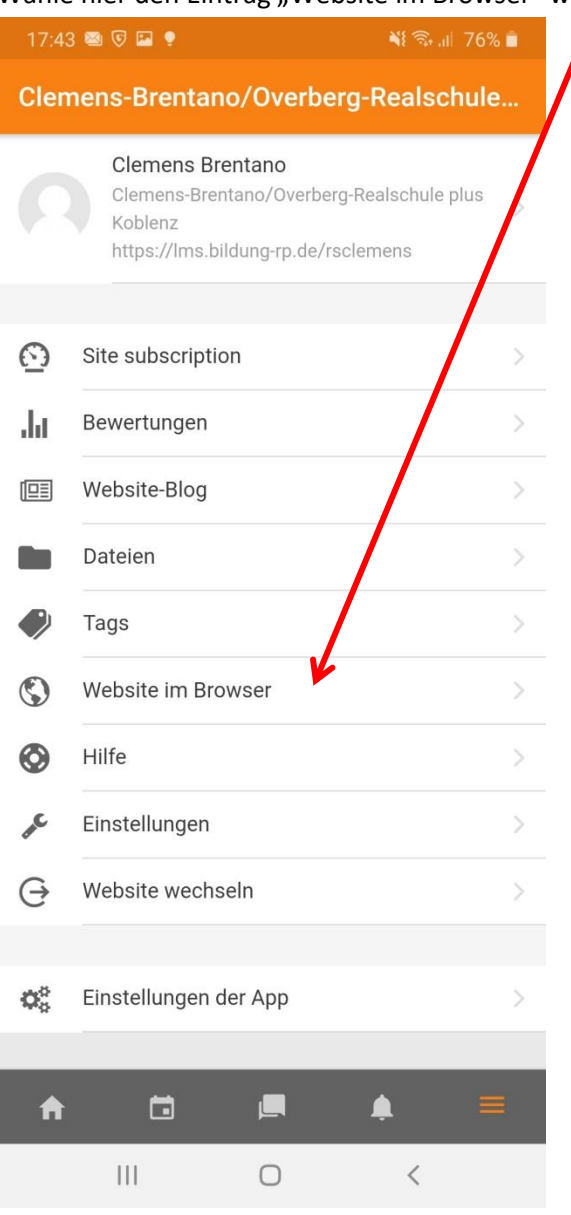

18. Klicke auf da Dreieck neben dem Symbolprofilbild,

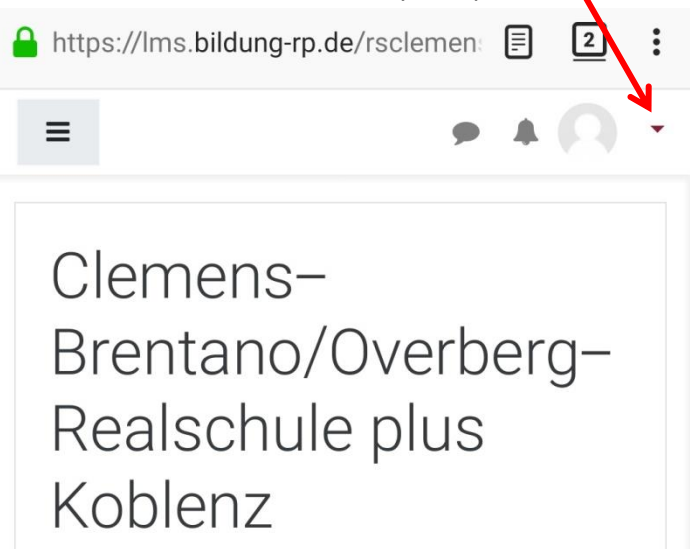

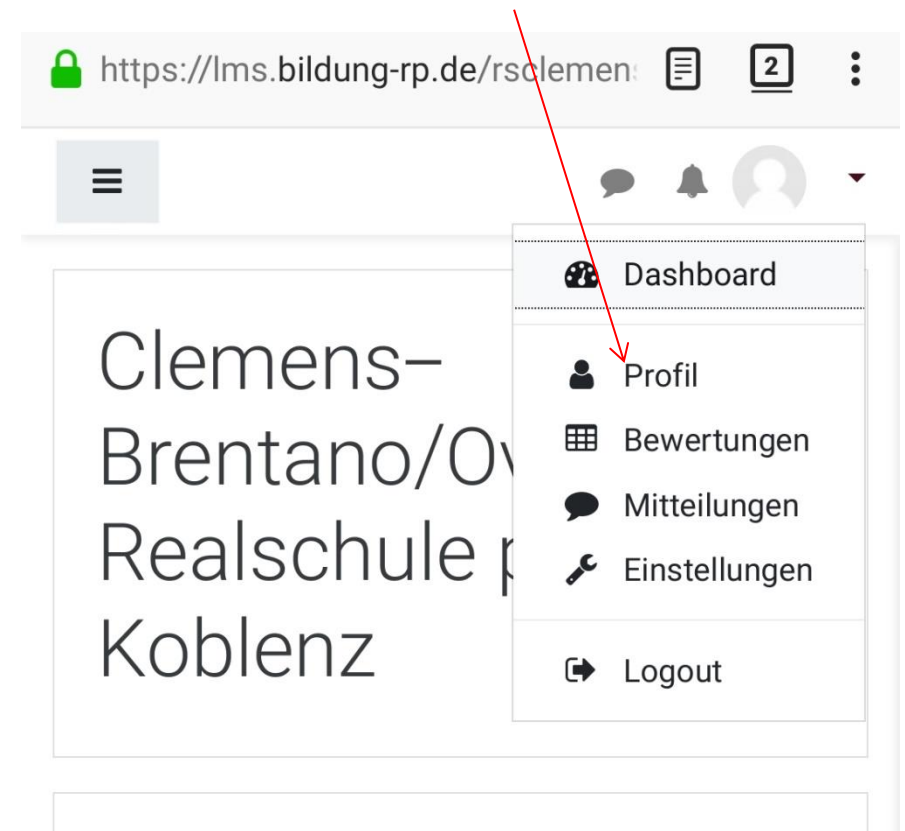

19. Danach wählt man im Dropdown-Menü "Profil" aus.

## Willkommen auf der Lernplattform der

20. Man gelangt auf diese Seite und klickt auf "Profil bearbeiten"

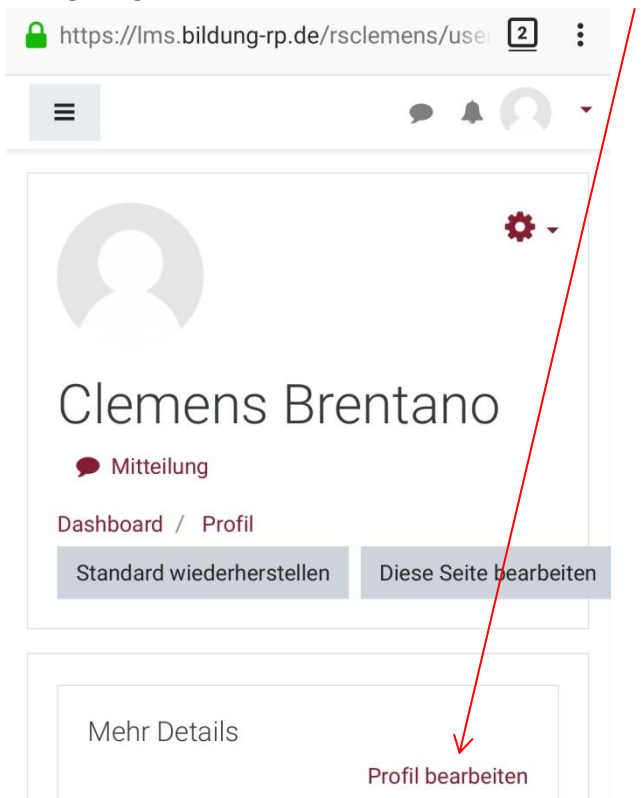

21. Danach öffnet man das Dropdownmenü zur Zeile "Emailadresse anzeigen"

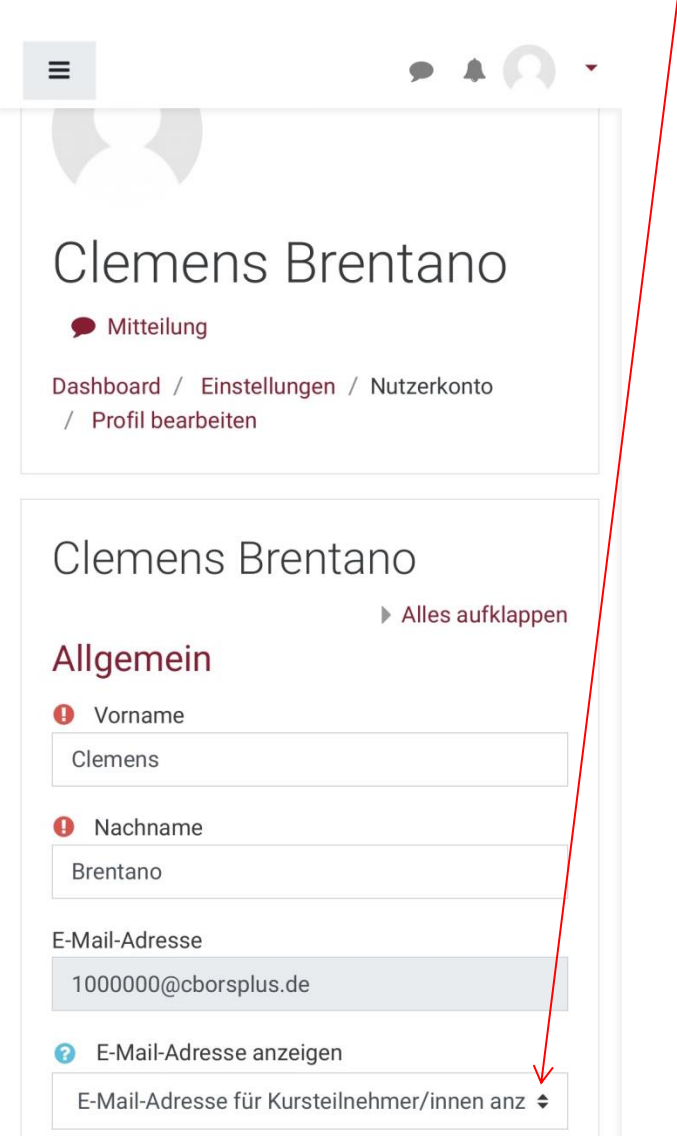

22. Jetzt wählt man im Popupfenster die Zeile "Emailadresse nur für privilegierte Personen sichtbar"

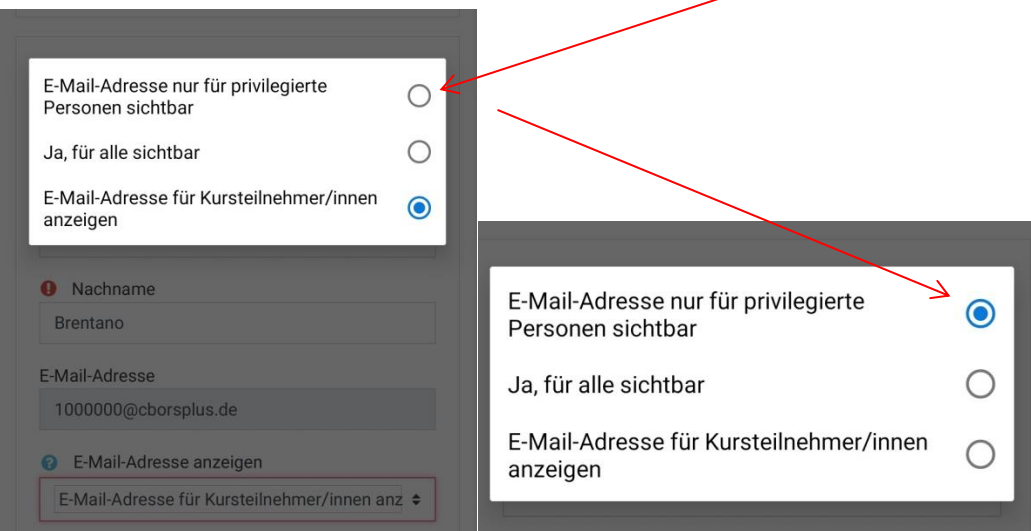

23. Danach schließt sich das Popup-Fenster automatisch, die Option hat sich geändert

| Clemens Brentano<br>Mitteilung                                 | / |
|----------------------------------------------------------------|---|
| Dashboard / Einstellungen / Nutzerkonto<br>/ Profil bearbeiten |   |
| Clemens Brentano                                               |   |
| Allgemein                                                      |   |
| Vorname                                                        |   |
| Clemens                                                        |   |
| Nachname                                                       |   |
| Brentano                                                       |   |
| E-Mail-Adresse                                                 |   |
| 100000@cborsplus.de                                            |   |
| 7 E-Mail-Adresse anzeigen                                      |   |
| E-Mail-Adresse nur für privilegierte Personen 🗢                |   |

24. Zum Abschluss musst du ganz unten auf der Seite dein Profil aktualisieren.

| benutzerdefiniertes Level ko                                                                                                    | nfigurieren |  |  |  |  |  |
|----------------------------------------------------------------------------------------------------|-------------|--|--|--|--|--|
| Profil aktualisieren                                                                                                    | Abbrechen   |  |  |  |  |  |
| Pflichtfelder                                                                                                    |             |  |  |  |  |  |
| Moodle@RLP<br><u>Datenschutzerklärung, Nutzungsvereinbarung</u> und<br><u>Impressum</u><br>Aktuelle Informationen unter: <u>http://lernenonline.bildung-<br/>rp.de</u> |             |  |  |  |  |  |
| Sie sind angemeldet als <u>Clemens Brentano</u> ( <u>Logout</u> )                                                                                                    |             |  |  |  |  |  |
| III O                                                                                                    | <           |  |  |  |  |  |

25. Schließe den Browser und wechsle wieder zur Moodle App. Nun hast du die Einrichtung deines Moodle-Zugangs abgeschlossen!

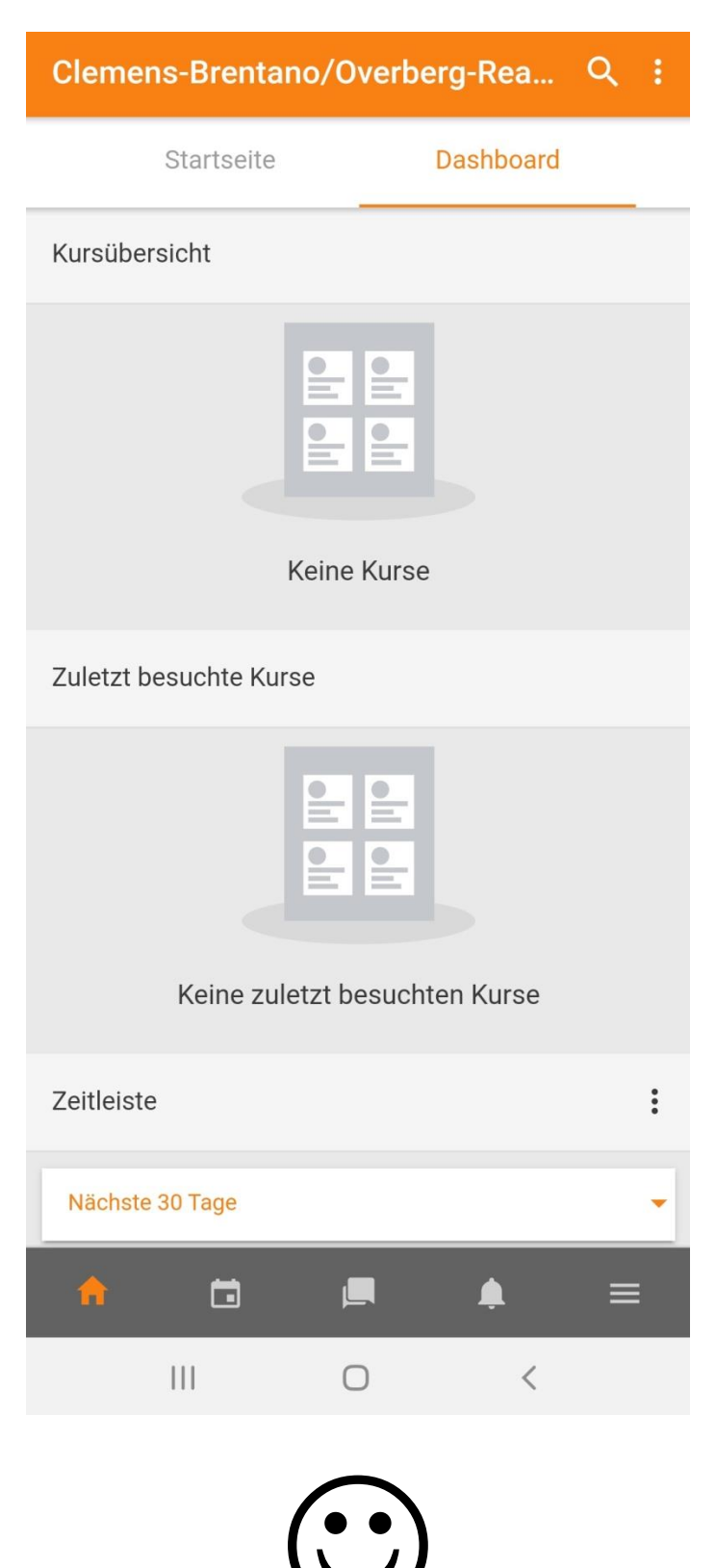